2025年专项附加扣除确认操作指南

情景一:如信息无变化,可"一键带入"直接确认 2025 年度专项附加扣除信息。

(一)下载并登陆个人所得税 APP 进入确认界面

途径1 通过首页顶端快捷专题界面"去确认"(推荐), 通过此途径可以进入专项附加扣除专题,直接浏览相关政策 简介和常见问题。

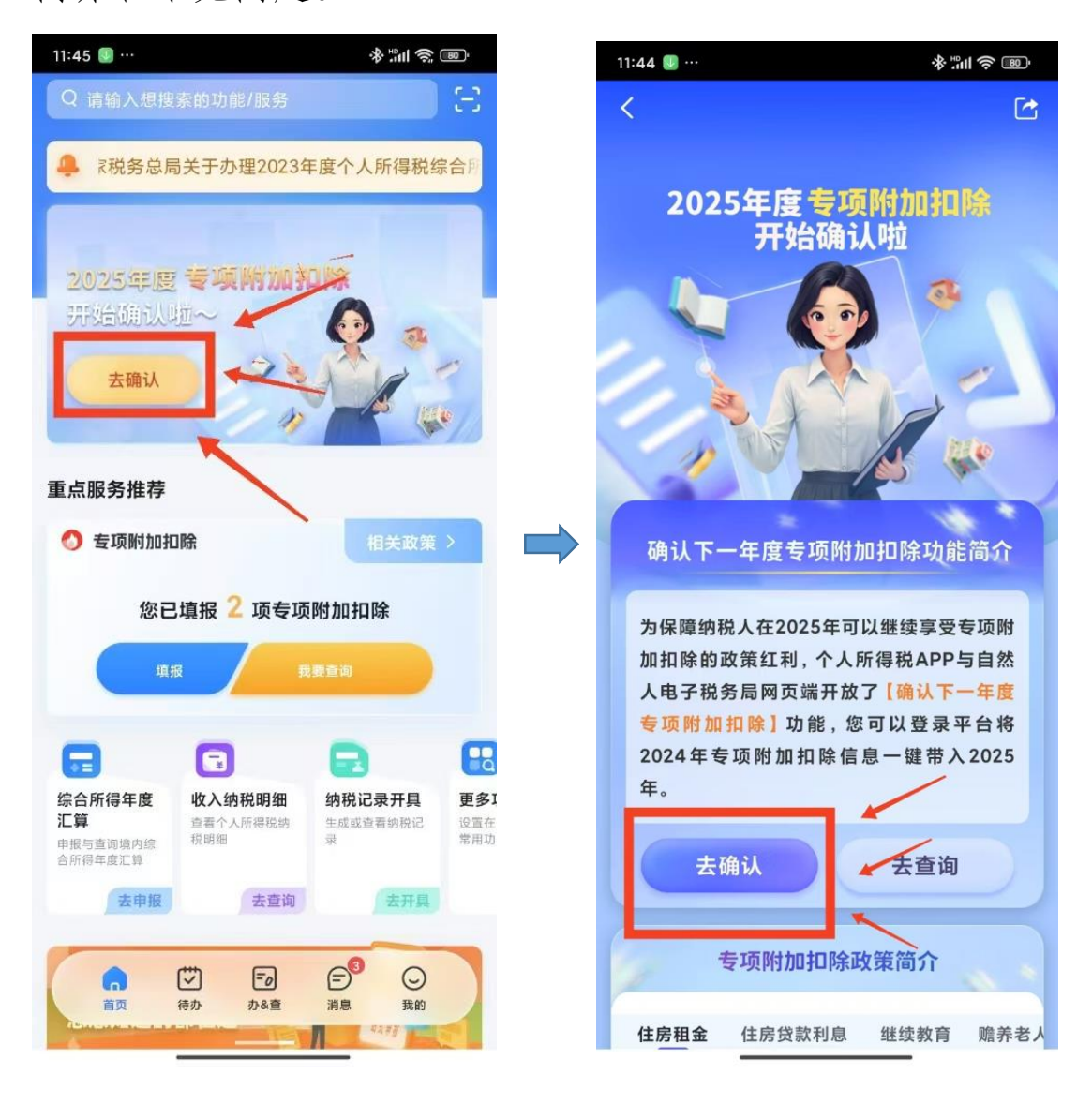

途径2 通过首页常用业务栏中的【专项附加扣除填报】 进入。

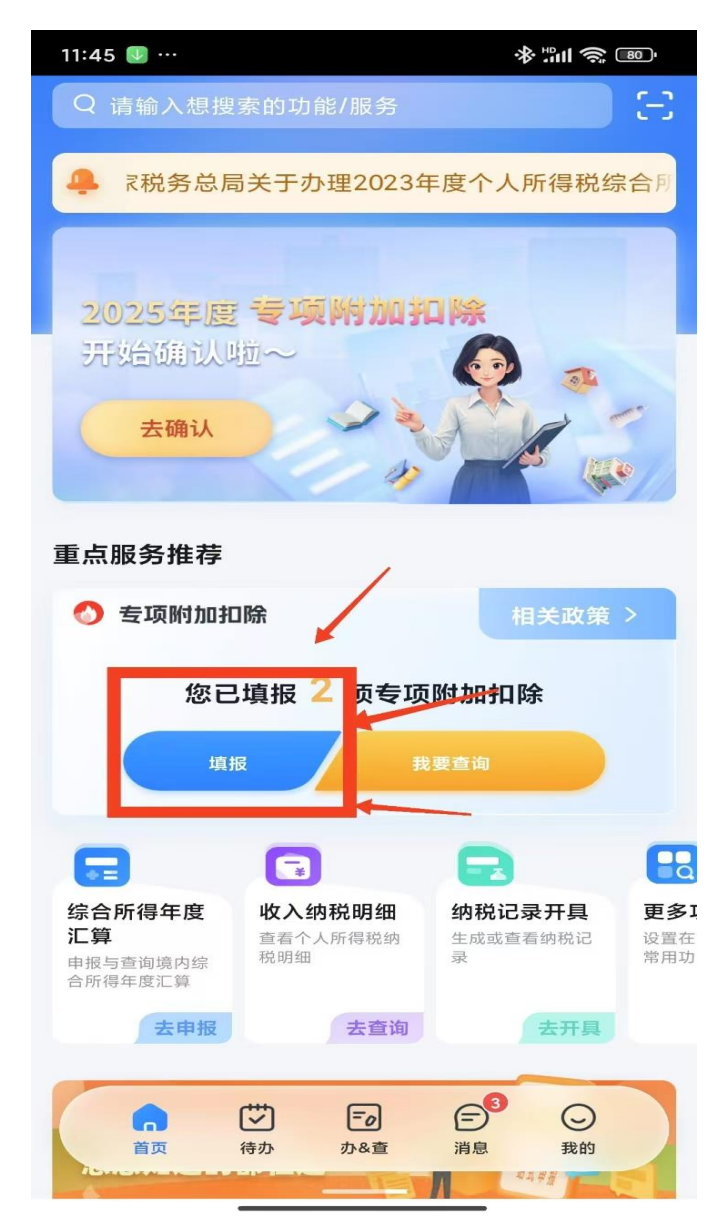

(二)"一键带入",确认 2025 年度专项附加扣除,弹出 提醒界面后点击"确定",进入待确认扣除信息界面,核对专 项附加扣除信息无误后,点击右上角"一键带入",看到"提 交成功"提示即完成操作。

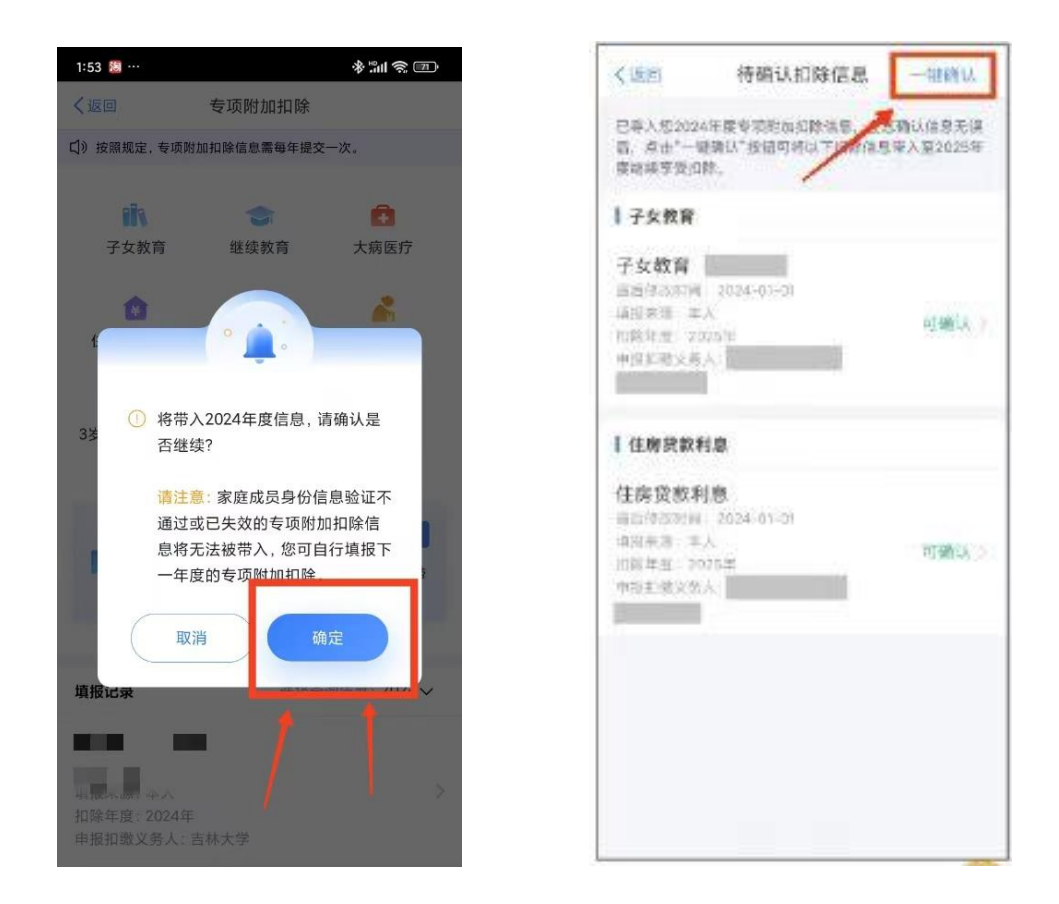

情景二:如在2025年信息有变化的,请于今年12月31 日前依法据实对2025年度专项附加扣除信息进行修改并确 认。

(一)按照情景一进入到"待确认扣除信息"界面时, 您如果会看到"待修改"、"可确认"的信息,如下图:

| 8:52 🔘 …                                                           |                     | *****    |
|--------------------------------------------------------------------|---------------------|----------|
| く返回                                                                | 待确认扣除信息             | 一键确认     |
| ● 提示:当前存<br>"一些骗认"按                                                | 在信息异常情况,请先进行相<br>钮、 | 关处理之后与点击 |
| 住房贷款利息                                                             | B.                  | 1        |
| 住房贷款利息<br>最后條款时间:2<br>销报来通:本人<br>和除年證:20255<br>申报和徵义野 <sub>们</sub> | 023-12-13<br>r      | 待修改 〉    |
| ① 请补充配偶(                                                           | ±0.                 |          |
| ┃ 赡养老人                                                             |                     |          |
| 魔养老人<br>最后修改时间:2<br>重报来源 本人<br>扣除年意:20255<br>中报扣偿义务/               | Ω24-01-Ω2<br>≑      | 可确认>     |
|                                                                    |                     |          |
|                                                                    |                     |          |
|                                                                    |                     |          |
|                                                                    |                     |          |
|                                                                    |                     |          |
|                                                                    |                     |          |

请您核对待确认信息,如果家庭成员身份信息验证不通 过或专项附加扣除信息已失效处于待修改状态,将无法被带 入,您可据实删除或者修改之后再点击右上角【一键确认】, 看到"提交成功"表示完成确认。

| 8:57 🕘 …                                                                                                 |         | * <b>∷</b> ∥ 炎 👜 |  |  |
|----------------------------------------------------------------------------------------------------|---------|------------------|--|--|
|                                                                                                    | ⊘ 提交成功! |                  |  |  |
| <b>〔</b> 〕》按照规定,专项附加扣除信息需每年提交一次。                                                                         |         |                  |  |  |
| 子女教育                                                                                                    | 百 继续教育  | <b>日</b><br>大病医疗 |  |  |
| (注)<br>住房贷款和                                                                                             | 1息 住房租金 | <b>除</b> 养老人     |  |  |
| <mark>多</mark><br>3岁以下婴幼<br>护                                                                            | リル照     |                  |  |  |
| <ul> <li>确认下一年度专项附加扣除 ──<sup>键带入</sup></li> <li>通过本功能可将您2024年填报的扣除信息一键带入</li> <li>入到2025年继续使用</li> </ul> |         |                  |  |  |
|                                                                                                    |         |                  |  |  |
| 填报记录                                                                                                    | 选择查     | ā询年度: 2025∨      |  |  |

情景三:2024 年未填写过专项附加扣除信息的,可在办 税界面的【专项附加扣除填报】模块据实填写当年相关信息 后,再确认2025 年度专项附加扣除信息。

新填报专项附加扣除信息可通过个税 APP 首页的【专项 附加扣除填报】模块进入填写,包括子女教育、继续教育、 住房贷款利息、住房租金、赡养老人、3 岁以下婴幼儿照护、 大病医疗。注意:大病医疗专项附加扣除只能在汇算清缴期 间填写。见下图:

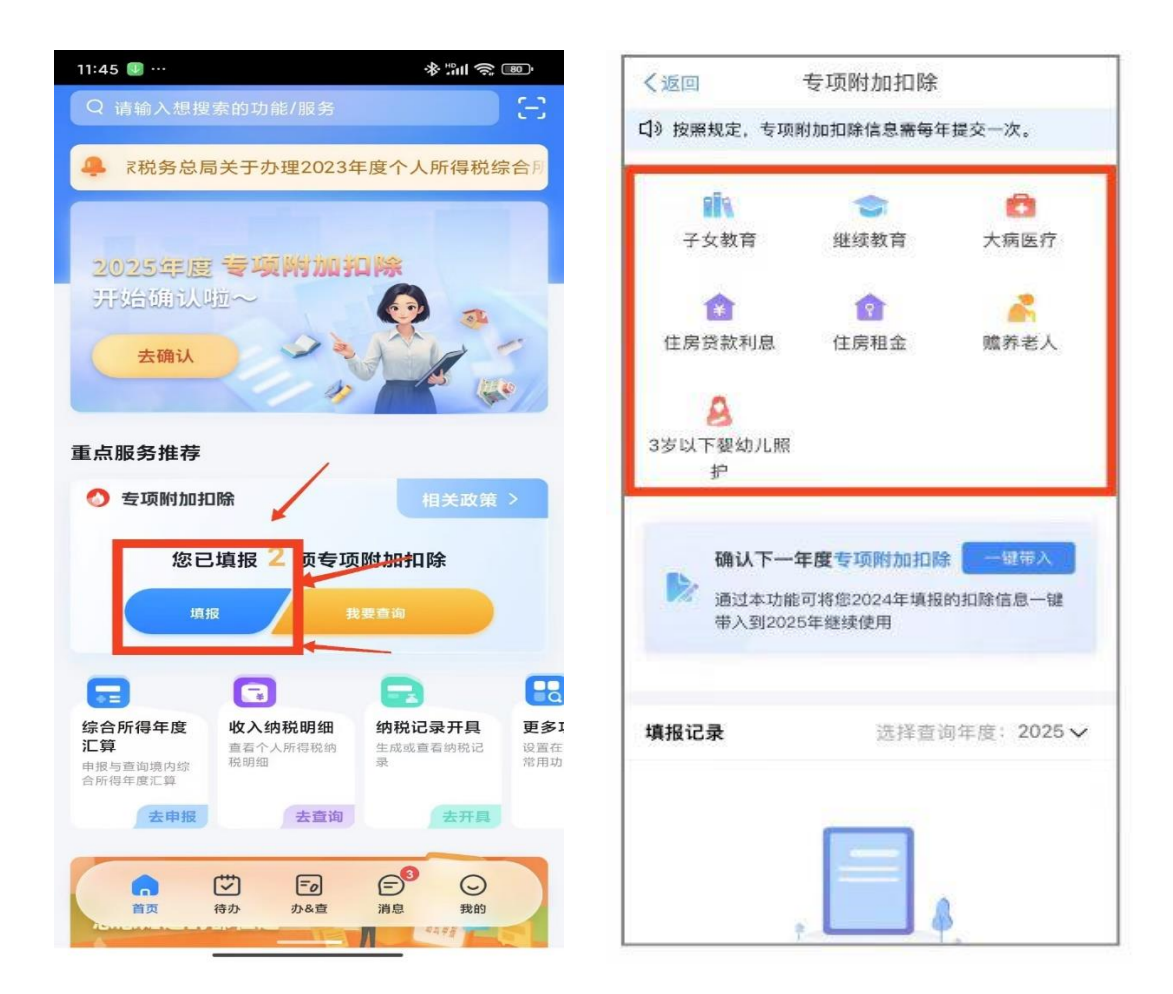

填写完 2024 年度信息后再据实确认 2025 年度专项附加 扣除信息。可参考"情景一"或"情景二"操作步骤。